## 保護者登録の解除手順

※「保護者登録解除」した子どもの情報には、今後アクセスできなくなりますので、お気をつけください。

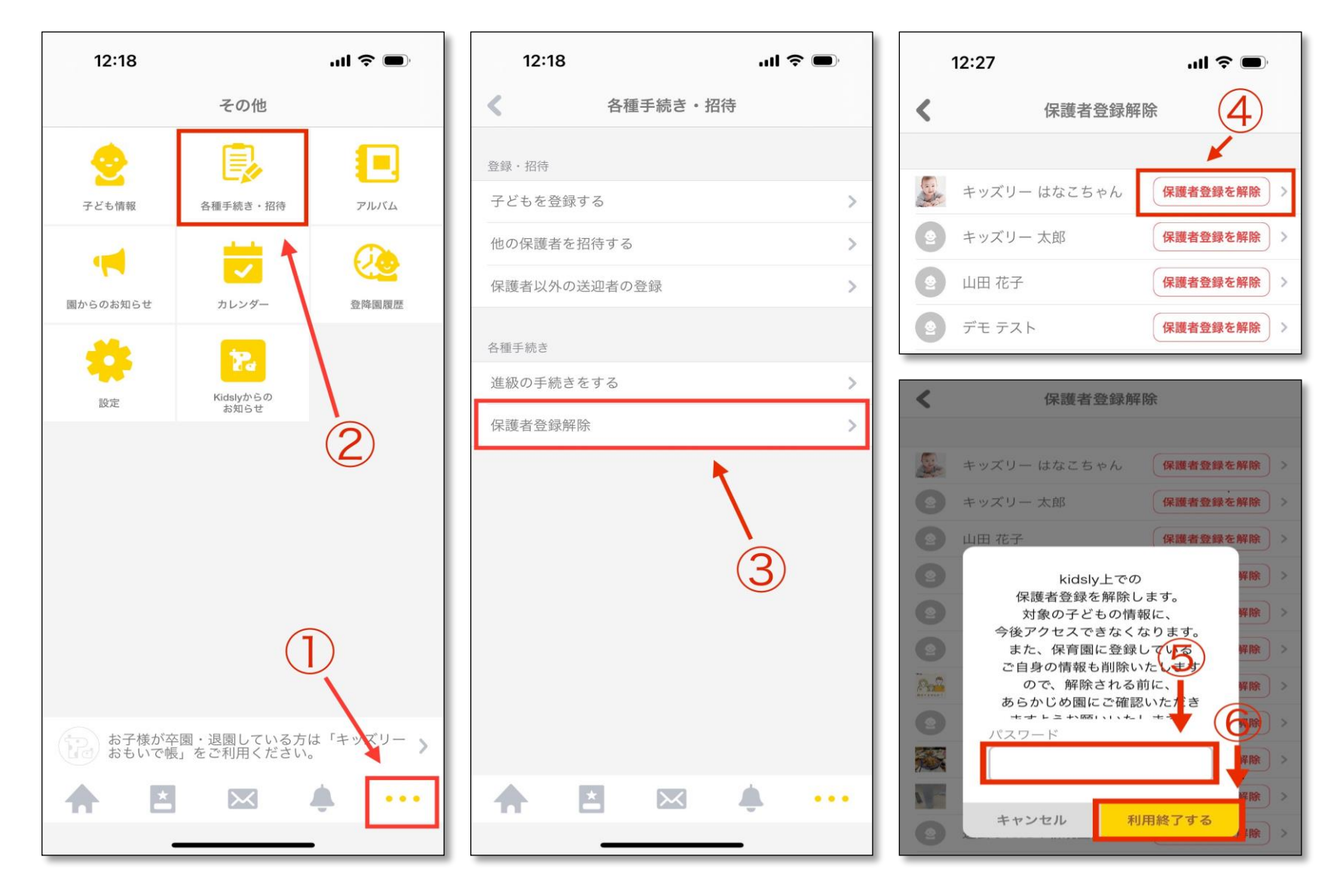

①画面右下「…(その他)」を タップ

②「各種手続き・招待」をタップ

③「保護者登録解除」をタップ

④登録を削除したい子ども名の右 側にある「保護者登録を解除」を タップ

⑤パスワード入力欄に、保護者ア カウントのログインパスワードを 入力

⑥「利用終了する」をタップ